# Configuración de un grupo de direcciones de protocolo de Internet (IP) en el router serie RV34x

# Objetivo

Un grupo de direcciones de protocolo de Internet (IP) es una función del router serie RV34x que permite a un administrador agrupar direcciones IP en función de la versión IP. Esto soporta otras funciones en el router como <u>Web Filtering</u> y <u>Application Control</u>. Al utilizar esta función, se permite que un administrador regule más el acceso a los recursos en Internet.

El objetivo de este documento es mostrarle cómo configurar un Grupo de Direcciones IP en el RV34x Series Router.

## **Dispositivos aplicables**

• Serie RV34x

### Versión del software

• 1.0.01.16

## Agregar un grupo de direcciones IP

#### IP Address Group basado en IPv4

Paso 1. Inicie sesión en la utilidad basada en web del router y elija **Configuración del sistema > Grupo de direcciones IP**.

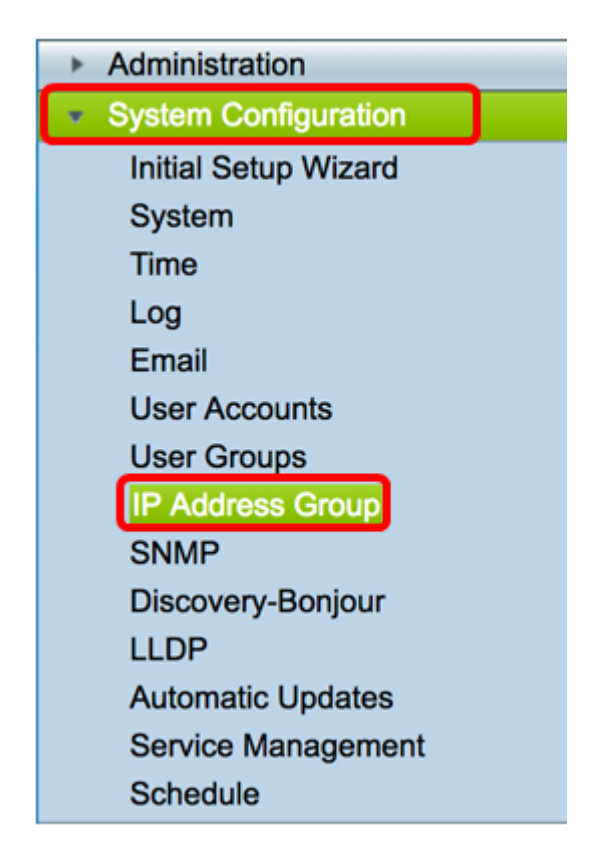

Paso 2. En la tabla IP Address Group, haga clic en Add para crear una entrada.

| IP Address Group | UP<br>Table |        |        |  |
|------------------|-------------|--------|--------|--|
| Group Name       |             | Detail |        |  |
|                  |             |        |        |  |
| Add              | Edit        |        | Delete |  |
|                  |             |        |        |  |
| Apply            |             |        |        |  |

Paso 3. En la ventana Add/Edit IP Address Group que aparece, ingrese un nombre que identificará fácilmente al grupo en el campo *Group Name*. El campo sólo acepta caracteres alfanuméricos y caracteres de subrayado (\_) para caracteres especiales.

Nota: En este ejemplo, se utiliza Stoneroses\_grp1.

| Add/Edit IP Address Group |                             |                 |  |  |  |  |  |
|---------------------------|-----------------------------|-----------------|--|--|--|--|--|
| Group Name: St            | Group Name: Stoneroses_grp1 |                 |  |  |  |  |  |
| IP Address Gro            | up Table                    |                 |  |  |  |  |  |
| Protocol                  | Туре                        | Address Details |  |  |  |  |  |
|                           |                             |                 |  |  |  |  |  |
| Add Edit Delete           |                             |                 |  |  |  |  |  |
| Apply                     | Cancel                      |                 |  |  |  |  |  |

Paso 4. En la tabla IP Address Group, haga clic en Add para crear una entrada.

#### Add/Edit IP Address Group

| Group Name: Stoneroses_grp1 IP Address Group Table |      |                 |  |  |  |
|----------------------------------------------------|------|-----------------|--|--|--|
| Protocol                                           | Туре | Address Details |  |  |  |
| Add                                                | Edit | Delete          |  |  |  |
| Apply Cancel                                       |      |                 |  |  |  |

Paso 5. En el menú desplegable Protocol , elija un protocolo de Internet. Las opciones son:

- IPv4: el protocolo de Internet versión 4 (IPv4) es una dirección de 32 bits (4 bytes). Si elige esto, continúe con el Paso 6.
- IPv6: un sucesor de IPv4, consta de una dirección de 128 bits (8 bytes). Si elige esto, vaya directamente al área de configuración <u>IP Address Group basado en IPv6</u>.

#### Add/Edit IP Address Group

| Group Name: St | oneroses_grp1 |                 |
|----------------|---------------|-----------------|
| IP Address Gro | oup Table     |                 |
| Protocol       | Туре          | Address Details |
| V IPv4         | IP Address    | IP:             |
| IPv6           | Edit Delet    | e               |
| Apply          | Cancel        |                 |

Paso 6. Elija un tipo que IPv4 utilizará para crear un conjunto de direcciones IP. Las

opciones son:

- Dirección IP: el grupo de direcciones IP utiliza una sola dirección IP. Si selecciona esta opción, vaya directamente al paso 7.
- Subred de dirección IP: parte de una red que comparte una dirección de subred determinada. Si selecciona esta opción, vaya directamente al <u>Paso 8</u>.
- Intervalo de direcciones IP: introduzca un intervalo de direcciones IP de host dentro de la misma subred. Si selecciona esta opción, vaya directamente al <u>paso 9</u>.

Nota: En este ejemplo, se utiliza la dirección IP.

| Add/ | Add/Edit IP Address Group                 |              |                   |  |  |  |  |
|------|-------------------------------------------|--------------|-------------------|--|--|--|--|
| Grou | Group Name: Stoneroses_grp1               |              |                   |  |  |  |  |
| IP / | IP Address Group Table                    |              |                   |  |  |  |  |
|      | Protocol                                  | Туре         | Address Details   |  |  |  |  |
|      | IPv4 🖨                                    | ✓ IP Address | IP: 192.168.2.100 |  |  |  |  |
|      | Add IP Address Subnet<br>IP Address Range |              |                   |  |  |  |  |
| Ap   | Apply Cancel                              |              |                   |  |  |  |  |

Paso 7. Si selecciona Dirección IP, introduzca una dirección IP que desee asignar al grupo en el campo *IP*.

Nota: En este ejemplo, se utiliza 192.168.2.100.

| Add/Edit  | Add/Edit IP Address Group                 |              |     |               |  |  |  |
|-----------|-------------------------------------------|--------------|-----|---------------|--|--|--|
| Group Nar | Group Name: Stoneroses_grp1               |              |     |               |  |  |  |
| IP Addre  | IP Address Group Table                    |              |     |               |  |  |  |
| Prot      | ocol                                      | Туре         | Add | Iress Details |  |  |  |
|           | v4 🛊                                      | ✓ IP Address | IP: | 192.168.2.100 |  |  |  |
| Add       | Add IP Address Subnet<br>IP Address Range |              |     |               |  |  |  |
| Apply     | Apply Cancel                              |              |     |               |  |  |  |

Paso 8. Si selecciona la subred de direcciones IP, introduzca una dirección IP y una máscara de subred en sus campos respectivos.

**Nota:** En este ejemplo, 192.168.2.102 se utiliza como dirección IP y 255.255.255.0 para la máscara de subred.

| Group Name: Stoneroses_grp1 |             |           |     |               |  |  |  |
|-----------------------------|-------------|-----------|-----|---------------|--|--|--|
| IP /                        | Address Gro | oup Table |     |               |  |  |  |
|                             | Protocol    | Туре      | Add | fress Details |  |  |  |
| ✓ IPv4                      |             |           |     |               |  |  |  |
| Add Edit Delete             |             |           |     |               |  |  |  |
| Apply Cancel                |             |           |     |               |  |  |  |

<u>Paso 9.</u> Si selecciona IP Address Range en el paso 6, introduzca un rango de direcciones IP en los respectivos campos *Start* y *End*.

**Nota:** En este ejemplo, 192.168.1.124 se utiliza como dirección IP inicial y 192.168.1.152 como dirección final.

#### Add/Edit IP Address Group

| Grou | Group Name: Stoneroses_grp1 |          |                 |  |  |  |  |
|------|-----------------------------|----------|-----------------|--|--|--|--|
| IP   | Address Gro                 | up Table |                 |  |  |  |  |
|      | Protocol                    | Туре     | Address Details |  |  |  |  |
|      | ✓ IPv4                      |          |                 |  |  |  |  |
|      | Add Edit Delete             |          |                 |  |  |  |  |
| A    | Apply Cancel                |          |                 |  |  |  |  |

Paso 10. Haga clic en Apply (Aplicar).

# Add/Edit IP Address Group

| Grou | Group Name: Stoneroses_grp1 |            |    |     |               |  |
|------|-----------------------------|------------|----|-----|---------------|--|
| IP / | IP Address Group Table      |            |    |     |               |  |
|      | Protocol                    | Туре       |    | Add | Iress Details |  |
|      | IPv4 🖨                      | IP Address | \$ | IP: | 192.168.2.100 |  |
|      | Add Edit Delete             |            |    |     |               |  |
| Ap   | oply                        | Cancel     |    |     |               |  |

Se le redirigirá a la página principal del grupo de direcciones IP.

Paso 11. Haga clic en Apply (Aplicar).

| IP / | Address Group Table |        |
|------|---------------------|--------|
|      | Group Name          | Detail |
|      | Stoneroses_grp1     | 0      |
|      | Add Edit            | Delete |

Ahora debería haber configurado correctamente un grupo de direcciones IP basado en IPv4 en el router serie RV34x.

| P Address Group |                                                                                                    |        |  |  |  |  |
|-----------------|----------------------------------------------------------------------------------------------------|--------|--|--|--|--|
|                 | Success. To permanently save the configuration. Go to Configuration Management page or click Save icon. |        |  |  |  |  |
|                 |                                                                                                    |        |  |  |  |  |
| IP /            | Address Group Table                                                                                     |        |  |  |  |  |
|                 | Group Name                                                                                              | Detail |  |  |  |  |
|                 | Stoneroses_grp1                                                                                         | •      |  |  |  |  |
|                 | Add Edit                                                                                                | Delete |  |  |  |  |
|                 |                                                                                                    |        |  |  |  |  |

#### IP Address Group basado en IPv6

Paso 1. Elija un tipo que IPv6 utilizará para formar un grupo de direcciones. Las opciones son:

- Dirección IP: el grupo de direcciones IP utiliza una única dirección IPv6. Si selecciona esta opción, vaya directamente al <u>Paso 2</u>.
- Subred de dirección IP: parte de una red que comparte una dirección de subred determinada. Si selecciona esta opción, vaya directamente al <u>Paso 3</u>.
- Intervalo de direcciones IP: introduzca un intervalo de direcciones IPv6 del host dentro de la misma subred. Si selecciona esta opción, vaya directamente al <u>Paso 4</u>.

Nota: En este ejemplo, se elige la dirección IP.

| Add/ | Add/Edit IP Address Group                 |              |                 |  |  |  |  |
|------|-------------------------------------------|--------------|-----------------|--|--|--|--|
| Grou | Group Name: Stoneroses_grp1               |              |                 |  |  |  |  |
| IP A | IP Address Group Table                    |              |                 |  |  |  |  |
|      | Protocol                                  | Туре         | Address Details |  |  |  |  |
|      | IPv6 🖨                                    | ✓ IP Address | IP:             |  |  |  |  |
|      | Add IP Address Subnet<br>IP Address Range |              |                 |  |  |  |  |
| Ap   | Apply Cancel                              |              |                 |  |  |  |  |

Paso 2. Si selecciona Dirección IP, introduzca una dirección IPv6 que desee asignar al grupo en el campo *IP*.

Nota: En este ejemplo, 2001:db8:a0b:12f0::1 se utiliza como dirección IP.

# Add/Edit IP Address Group

| Group Name: Stoneroses_grp1 |            |    |     |                      |
|-----------------------------|------------|----|-----|----------------------|
| IP Address Group Table      |            |    |     |                      |
| Protocol                    | Туре       |    | Add | Iress Details        |
| IPv6 🖨                      | IP Address | \$ | IP: | 2001:db8:a0b:12f0::1 |
| Add Edit Delete             |            |    |     |                      |
|                             |            |    |     |                      |
| Apply                       | Cancel     |    |     |                      |

<u>Paso 3.</u> Si selecciona la subred de direcciones IP, introduzca una dirección IPv6 y la longitud del prefijo en sus campos respectivos.

**Nota:** En este ejemplo, la dirección IPv6 es 2001:db8:a0b:12f0::1 y la longitud del prefijo es 96.

| Add | Add/Edit IP Address Group   |                   |                          |                   |  |
|-----|-----------------------------|-------------------|--------------------------|-------------------|--|
| Gro | Group Name: Stoneroses_grp1 |                   |                          |                   |  |
| IP  | IP Address Group Table      |                   |                          |                   |  |
|     | Protocol                    | Туре              | Address Details          |                   |  |
|     | IPv6 🖨                      | IP Address Subnet | IP: 2001:db8:a0b:12f0::1 | Prefix-Length: 96 |  |

Delete

Edit

Cancel

| Paso 4. Si selecciona IP Address Range en e   | l Paso 1, introduzca un rango de direcciones |
|-----------------------------------------------|----------------------------------------------|
| IPv6 del host en los respectivos campos Start | y End correspondientes.                      |

**Nota:** En este ejemplo, la dirección inicial es 2001:db8:a0b:12f0::1 y la dirección final es 2001:db8:a0b:12f0::7.

#### Add/Edit IP Address Group

Add

Apply

| Grou | Group Name: Stoneroses_grp1 |                    |                             |                           |  |
|------|-----------------------------|--------------------|-----------------------------|---------------------------|--|
| IP / | IP Address Group Table      |                    |                             |                           |  |
|      | Protocol                    | Туре               | Address Details             |                           |  |
|      | IPv6 \$                     | IP Address Range 💲 | Start: 2001:db8:a0b:12f0::1 | End: 2001:db8:a0b:12f0::7 |  |
|      | Add Edit Delete             |                    |                             |                           |  |
| Ap   | oply                        | Cancel             |                             |                           |  |

Paso 5. Haga clic en Apply (Aplicar).

| Add/Edit IP Address Group   |                             |                           |  |  |
|-----------------------------|-----------------------------|---------------------------|--|--|
| Group Name: Stoneroses_grp1 |                             |                           |  |  |
| IP Address Group Table      |                             |                           |  |  |
| Protocol Type               | Address Details             |                           |  |  |
| ✓ IPv6 ♦ IP Address Range ♦ | Start: 2001:db8:a0b:12f0::1 | End: 2001:db8:a0b:12f0::7 |  |  |
| Add Edit Delete             |                             |                           |  |  |
|                             |                             |                           |  |  |
| Apply Cancel                |                             |                           |  |  |

Volverá a la página principal del grupo de direcciones IP.

Paso 6. Haga clic en Apply (Aplicar).

| Group Name      | Detail |
|-----------------|--------|
| Stoneroses_grp1 | 0      |
| Add Edit        | Delete |
|                 |        |

Ahora debería haber configurado correctamente el grupo de direcciones IP basado en IPv6 en el router serie RV34x.

| IP A | IP Address Group                                                                                        |        |  |  |  |
|------|----------------------------------------------------------------------------------------------------|--------|--|--|--|
| 1    | Success. To permanently save the configuration. Go to Configuration Management page or click Save icon. |        |  |  |  |
|      |                                                                                                    |        |  |  |  |
| IP / | IP Address Group Table                                                                                  |        |  |  |  |
|      | Group Name                                                                                              | Detail |  |  |  |
|      | Stoneroses_grp1                                                                                         | 0      |  |  |  |
|      | Add Edit Delete                                                                                         |        |  |  |  |
| Aŗ   | Apply                                                                                                   |        |  |  |  |